#### Cornell Library Instruction Questionnaire (CLIQ) – Fall 2017 Directions for downloading & compiling survey data from Qualtrics

Log in to Qualtrics with your NetID and password: <a href="https://surveys.cornell.edu/">https://surveys.cornell.edu/</a>

## To share survey responses with your instruction coordinator

Locate the desired class survey in your **Projects** 

Click on the down-facing arrow on the right, and select Share Project

Add the username or email address of your instruction coordinator, and click Share

### That's it!

|                                     | ×         |                                                                                            |             |           |           |                        |         |
|-------------------------------------|-----------|--------------------------------------------------------------------------------------------|-------------|-----------|-----------|------------------------|---------|
| All Projects                        | 65        | CLIQ Fall 2017                                                                             |             |           |           | Q Search + Create      | Project |
| <sup>7</sup> Shared with Me         | 20        | More Than 30 Days Ago                                                                      |             |           |           |                        |         |
| Uncategorized                       | 5         | * COMM2820_Bazarova_fa_17                                                                  | ( ACTIVE )  | 7         | 0         | No responses have been |         |
| Academic Assembly                   | 3         | Survey - Modified Oct 20, 2017                                                             | Status-     | Questions | Responses | collected,             |         |
| CLIQ Fall 2017                      | 3         |                                                                                            |             | 7         | Б         | Ø Close                |         |
| CRLS                                | <u>;0</u> | <ul> <li>ILRLR_4842_Lieberwitz_Fail_2017</li> <li>Survey • Modified Oct 6, 2017</li> </ul> | Status      | Questions | Responses | Share Project          | , v     |
| CUL                                 | 6         |                                                                                            |             |           |           | Rename Project         |         |
| HLM/RLS                             | 6         |                                                                                            |             | 7         | 1         | / Edit Survey          |         |
| Instruction (non-PSEC)              | .2        | Survey · Modified Oct 6, 2017                                                              | Status      | Questions | Languages | ( Preview Survey       | *       |
| Personal research                   | 2         |                                                                                            |             |           |           | C Translate Survey     |         |
| <ul> <li>PSEC assessment</li> </ul> | 0         |                                                                                            | Showing pag | ge 1 of 1 |           | -27 Distribute Survey  |         |

| Share Project: ILRLR_4842_Lieberwitz_Fall_2017 |              |                      |                     |      |            |        |
|------------------------------------------------|--------------|----------------------|---------------------|------|------------|--------|
| Type Username or Email                         | <b>.</b> Add | User and Group Addre | ss Book             |      |            |        |
| User                                           | Edit         | View Reports         | Activate/Deactivate | Сору | Distribute |        |
|                                                |              |                      |                     |      |            |        |
|                                                |              |                      |                     |      |            |        |
|                                                |              |                      |                     |      |            |        |
|                                                |              |                      |                     |      |            |        |
|                                                |              |                      |                     |      |            |        |
|                                                |              |                      |                     |      |            |        |
|                                                |              |                      |                     |      | Cancel     | ✓ Save |

#### Cornell Library Instruction Questionnaire (CLIQ) – Fall 2017 Directions for downloading & compiling survey data from Qualtrics

# To download survey data from individual class surveys

Open the desired class survey.

To download the data in a way that keeps each respondent's answer together for all the questions, go to the **Data & Analysis** tab and select **Data**. Click on the **Export & Import** button and select **Use Legacy Exporter**, then **CSV**, then click **Download**.

| ILRLR_4042_LIEDELWILZ_Pail_2017 ~                                                                                                    |                                                                                                    | , nyeurs                                                             |         | 403628    |             |     |
|----------------------------------------------------------------------------------------------------|----------------------------------------------------------------------------------------------------|----------------------------------------------------------------------|---------|-----------|-------------|-----|
| Distributid s Data & Analysis Revorts                                                                                                    |                                                                                                    |                                                                      |         |           |             |     |
| Data 🐠 Fext 🌐 Cross nace 🍸 Heighting                                                                                                    |                                                                                                    |                                                                      |         |           |             |     |
| dd Filter ~                                                                                                    |                                                                                                    |                                                                      |         | Recorded  | Response    | s   |
|                                                                                                    |                                                                                                    | $\sim$                                                               |         | Responses | s in Progre | -   |
| Vith Selscted 👒                                                                                                    | Page 1 of 1 🗸 📎                                                                                                    | 🛓 Export & Im                                                        | port ~  | 🖋 Edit    | م Too       | ols |
| $\sim$                                                                                                    |                                                                                                    |                                                                      |         |           |             |     |
| Download Data Table Use Legacy Export                                                                                                    | ter                                                                                                    |                                                                      | it<br>/ |           |             |     |
| Download Data Table Use Legacy Export CSV TSV XIAL SPSS User Submitted Files                                                                                                    | ter CSV X L SPSS HTML Fixed Field Text                                                                                                    | User Submitted Files                                                 | it<br>r |           |             |     |
| CSV         TSV         XML         SPSS         User Submitted Files           Comma separated values         Comma separated values         Comma separated values         Comma separated values                                                                                                    | CSV XL SPSS HTML Fixed Field Text<br>Comma separated values                                                                                                    | User Submitted Files                                                 |         |           |             |     |
| CSV         TSV         XML         SPSS         User Submitted Files           CSV         TSV         XML         SPSS         User Submitted Files           Correst         Correst separated values         Correst separated values         Correst separated by a corma and each response is separated by a corma and each response is separated by a corma and e | Export Data Set     Export Data Set     Set     Set     Set     CSV x, L SPSS HTML Fixed Field Text     Comma separated values     This is a .csv file that can be imported into oth     in the response is separated by a comma and     separated by a newline character.     Learn More                                                             | User Submitted Files<br>her programs. Each value<br>each response is |         |           |             |     |
| Ownload Data Table         Use Legacy Export           CSV         TSV         XML         SPSS         User Submitted Files           CSV         TSV         XML         SPSS         User Submitted Files           Comma separated values         This is a.cow file that can be imported into other programs. Each value in the response is separated by a comma and each response is separated by a newline character: and you will open this export in Microsoft Excel we recommend using the TSV export. Qualitics CSV exports use UTF-B encoding, which Excel will not open correctly by default. Learn More           Commod and I fields         Commod and I fields                                                                                                    | e Export Data Set  CSV X L SPSS HTML Fixed Field Text  Comma separated values  This is a.csv file that can be imported into oth in the response is separated by a comma and e separated by a newline character.  Learn More  Use legacy View Results format                                                                                           | User Submitted Files<br>her programs. Each value<br>each response is |         |           |             |     |
| Download Data Table         Use Legacy Export           Image: CSW         TSV         XML         SPSS         User Submitted Files           Image: CSW         TSV         XML         SPSS         User Submitted Files           Image: CSW         TSV         XML         SPSS         User Submitted Files           Image: CSW         Comma separated values         This is a.sow file that can be imported into other programs. Each value in the response is separated by a comma and each response is contain special characters and you will open this export in Microsoft Excel we recommend using the TSV export. Qualitics CSV exports use UTF-B encoding, which Excel will not open correctly by default.           Image: CSW         Download all fields           Image: QSW         Use numeric values                                                                                                    | Export Data Set     Export Data Set     Sviture SPSS HTML Fixed Field Text     Comma separated values     Sviture Solution of the that can be imported into oth     in the response is separated by a comma and e     separated by a newline character.     Learn More     Use legacy View Results format     Only include responses started between: | User Submitted Files<br>her programs. Each value<br>each response is |         |           |             |     |
| Download Data Table         Use Legacy Export           Image: CSV         TSV         ML         SPSS         User Submitted Files           Image: CSV         TSV         ML         SPSS         User Submitted Files           Image: CSV         TSV         ML         SPSS         User Submitted Files           Image: CSV         Comma separated values         This a .csv file that can be imported into other programs. Each value to the response is separated by a comma and each response is separated by a newline characters and you will open this export in Microsoft Excel we recommend using the TSV export. Qualitics CSV exports use UTF-8 exporting with Excel will not open correctly by default.           Image: CSV         Download all fields           Image: CSV         Download all fields           Image: CSV         Be choice text                                                                                                    | e Export Data Set CSV > L SPSS HTML Fixed Field Text Comma separated values This is a.csv file that can be imported into oth in the response is separated by a comma and o separated by a newline character. Learn More Use legacy View Results format Only include responses started between: and and and and and and and and and and                | User Submitted Files<br>her programs. Each value<br>each response is |         |           |             |     |

You will see a **Manage Downloads** dialogue box; the download will take a few seconds to complete; when it's done, you will see **Percent Complete** as 100%:

| Manage   | Downloads   |               |                 |                   | assianme   |
|----------|-------------|---------------|-----------------|-------------------|------------|
| ny Stat  | tus         | Туре Ре       | ercent Complete | Last Updated      | Delete Job |
| ur 🛓 Dov | vnload LEGA | CY_CSV (Full) | 100%            | a few seconds ago | ×          |
| Y        |             |               |                 |                   | Close      |

### Cornell Library Instruction Questionnaire (CLIQ) – Fall 2017 Directions for downloading & compiling survey data from Qualtrics

Double click the file to open it;

| C:\Users\jl41\AppData\Local\Temp\Your_Favorite_Color.zip\ |                      |             |                  |         |  |
|-----------------------------------------------------------|----------------------|-------------|------------------|---------|--|
| <u>File Edit View Favorites Tools Hel</u>                 | р                    |             |                  |         |  |
| 🕂 🗕 🔝 🔿 🔿                                                 | <b>t</b> <u>1</u>    |             |                  |         |  |
| Add Extract Test Copy Move Dele                           | ete Info             |             |                  |         |  |
| 🎓 望 C:\Users\jl41\AppData\Local\Tem                       | np\Your_Favorite_Col | lor.zip\    |                  |         |  |
| Name                                                      | Size                 | Packed Size | Modified         | Created |  |
| Your_Favorite_Color.csv                                   | 2 112                | 772         | 2016-03-23 11:01 |         |  |

**Save as** an Excel file (.xlsx) to your preferred location on your computer.

| Ella manage           | Veur Enverite Celer Superi |
|-----------------------|----------------------------|
| File <u>n</u> ame:    |                            |
| Save as <u>t</u> ype: | Excel Workbook (*.xlsx)    |

From there, you can examine the data and clean it up if necessary. If you did not add any questions or fields to the survey, cleanup is likely unnecessary.

**Save as** a new name that distinguishes it from the original downloaded file, keeping the preferred file conventions as COURSENUMBER\_PROF\_SEMESTER\_YEAR (Example: ILRLR\_2010\_GOLD\_Fall\_2016).

That's it!

For instruction coordinators: upload named file to Box.com folder shared by the Assessment Subteam